## 圆不圆了怎么办?

圆形图不圆了解决方法:

方法一:输入重生成命令(RE)即可;所谓重生成就是根据当前 视图大小重新生成显示数据,圆的显示数据将会根据在当前视图中显 示的大小重新计算段数,从而显示平滑的效果。

方法二: OP → 显示 → 将圆或圆弧平滑度调大一点即可。

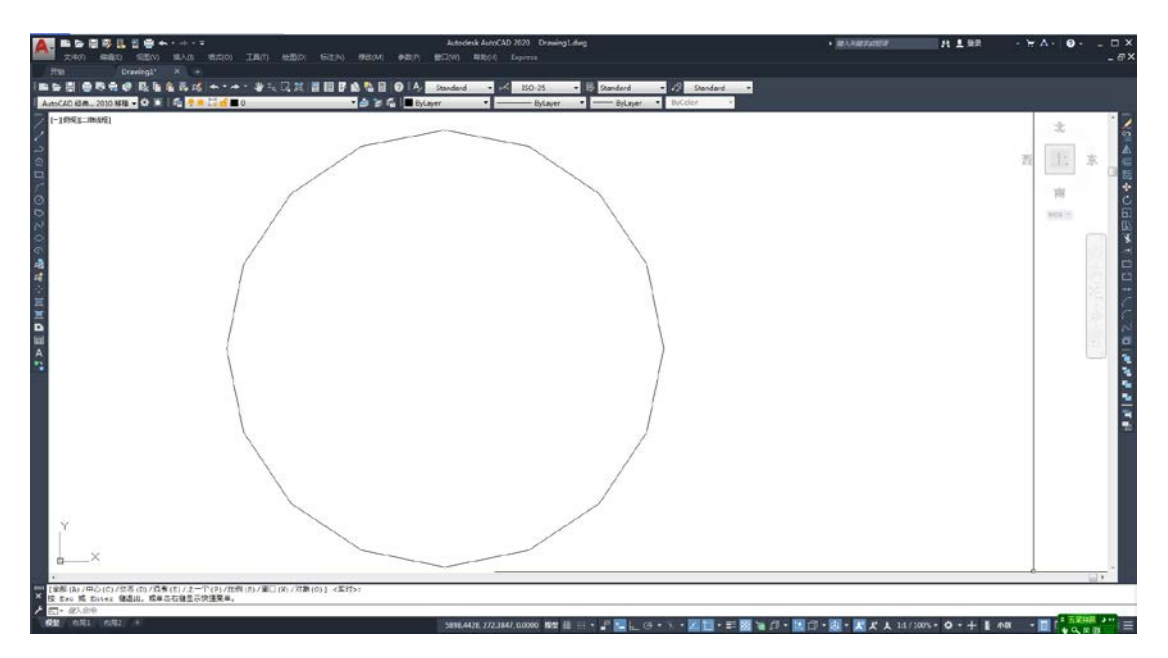

(1) 打开 CAD 画一个圆,可以看到不是很圆。

(2) 快捷键输入 OP 点击回车,出现对话框选择显示,右边可以 看到圆弧和圆的平滑度。

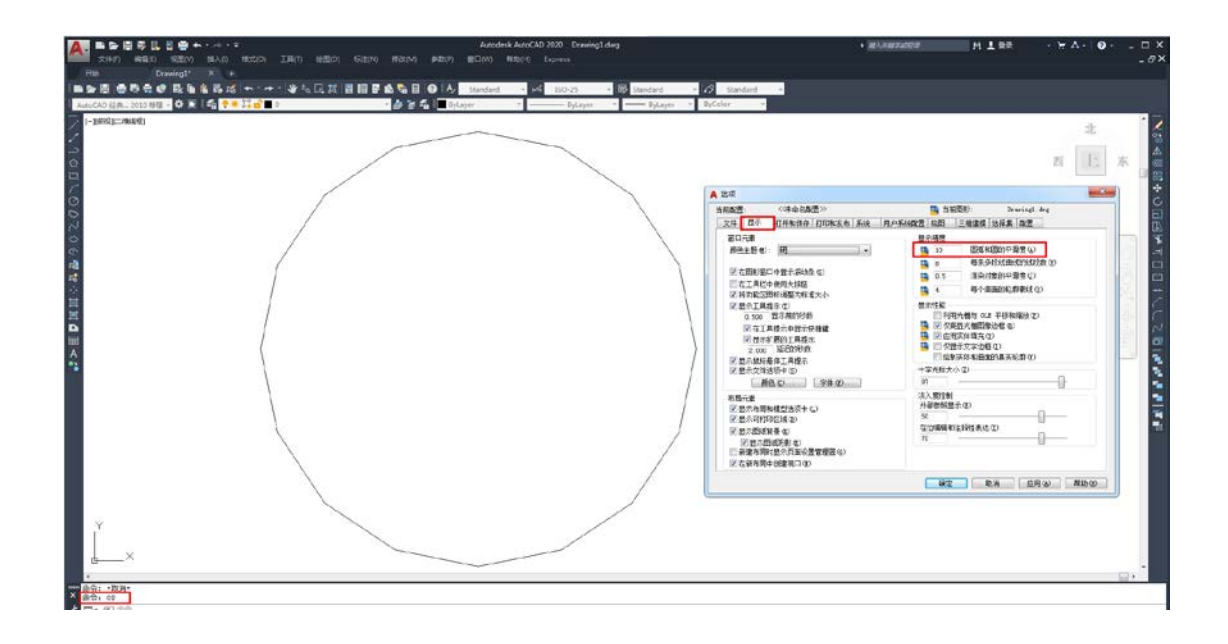

(3) 把圆弧和圆的平滑度数值调大一些,点击确定。

|  | A 記順<br>自制政法 (未会名政法)>                                                                                                    | ····································· |
|--|----------------------------------------------------------------------------------------------------|---------------------------------------|
|  | 文件         日子 和子 日子 和子 和子 和子 和子 和子 和子 和子 和子 和子 和子 和子 和子 和子                                                                                                    |                                       |
|  | <ul> <li>※ 図示:# ##(1, 用):、</li> <li>2.00 第日の:</li> <li>2.00 第日の:</li> <l< td=""><td></td></l<></ul> |                                       |
|  | ○1日か(2008年)900<br>  新聞: (日本)日本の古田(1900<br>  図 在新布朗中(50歳代口 200                                                                                                    | 「時空」「北水」「空川心」「茶坊心」                    |

(4)设置完成后,圆显示正常了。

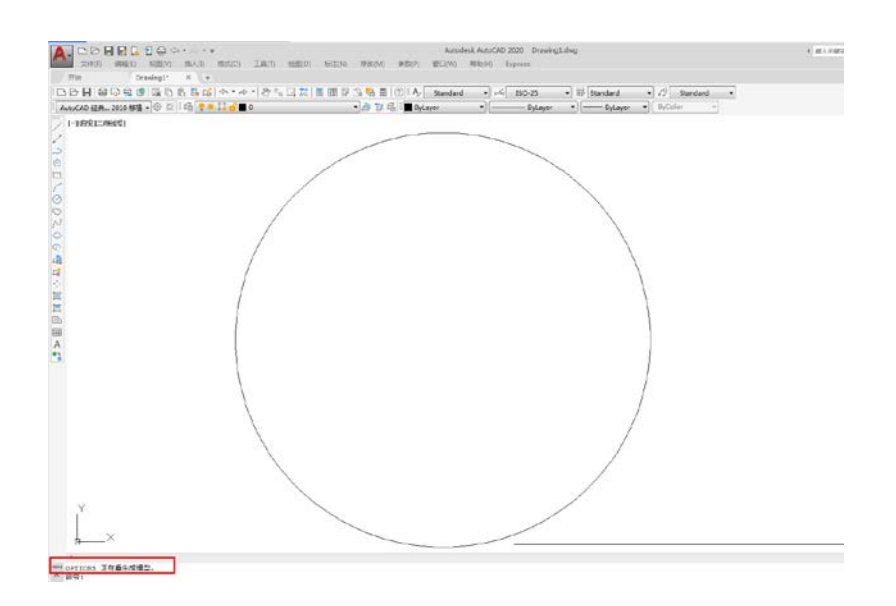

注意:圆弧和圆的平滑度数值不要设置过于大,能正常显示即可